法人インターネットバンキング トークン交換手順

## 【事前準備】

- ・現在のご利用中のトークンと新しいトークンをあらかじめお手元にご用意ください。
- ・ソフトウェアトークンをご利用の場合は、下記よりダウンロードしてください。

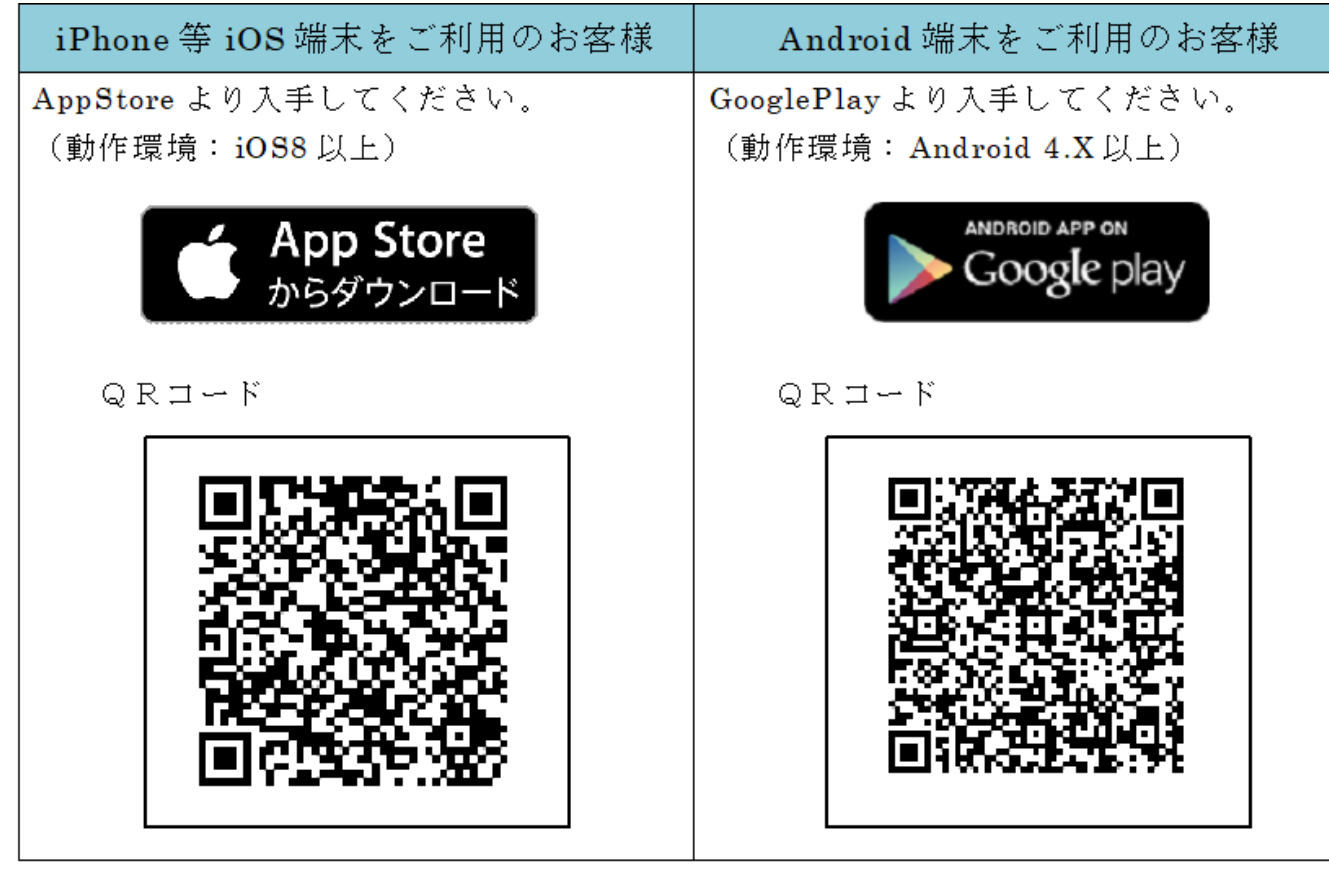

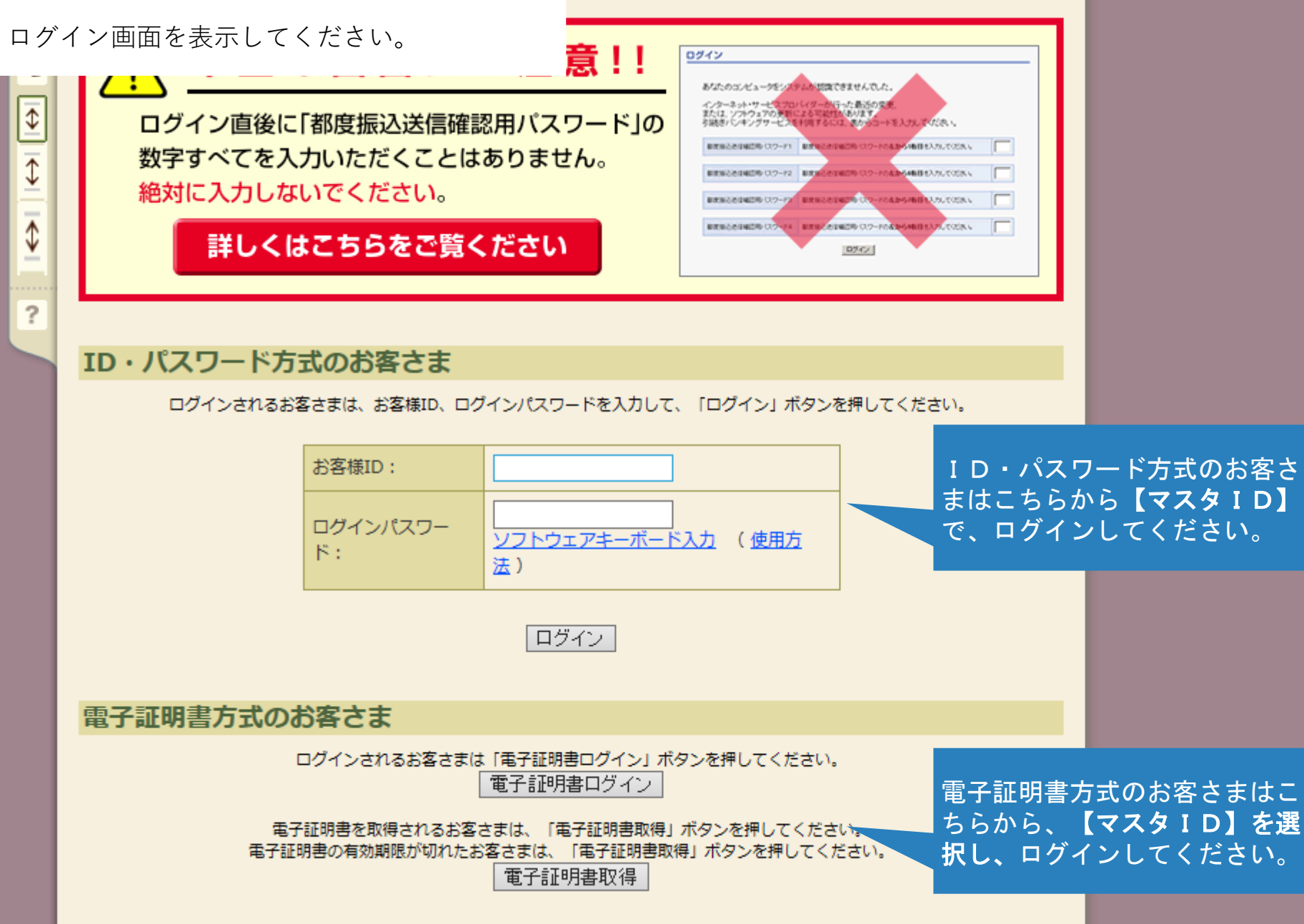

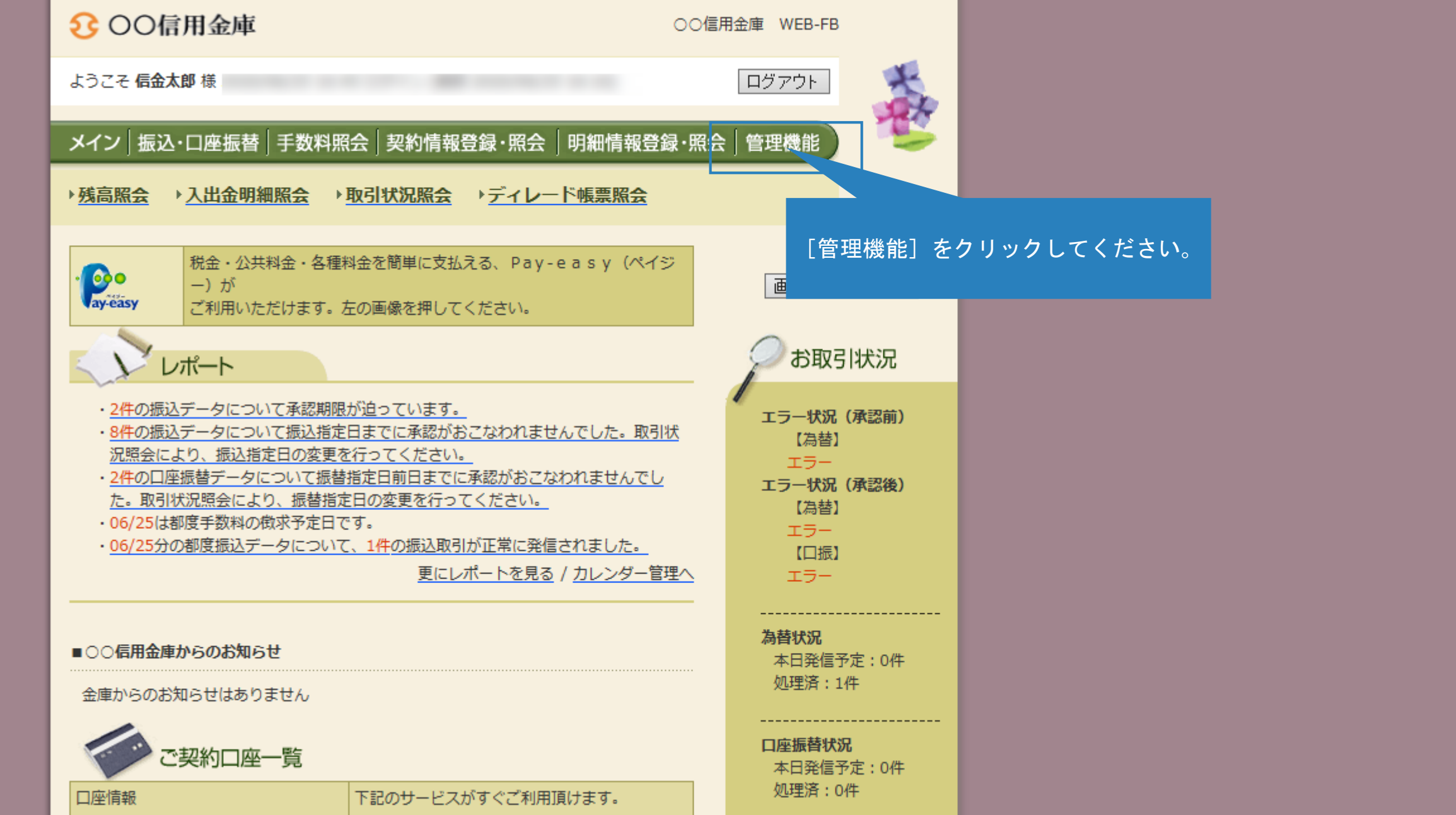

| € ○○信用金庫                                                                                                    | ○○信用金庫 WEB-FB                       |
|----------------------------------------------------------------------------------------------------|-------------------------------------|
| ようこそ <b>信金太郎</b> 様                                                                                                    |                                     |
| メイン 振込・口座振替 手数料照会 契約情報登録・                                                                                                    | 照会」明細情報登録・照会「管理機能」                  |
| → <u>IDメンテナンス</u> → <u>IDロック解除→カレンダー管理</u><br>→ <u>ワンタイムパスワード認証情報管理</u>                                                                                                    | ▶ <u>利用履歴照会</u> ▶ <u>WEB-FB取引停止</u> |
| <b>ご利用メニュー</b> [ワンタイ 」 」 「Dメンテナンス [フンタイ] □ [フンタイ] [フンタイ] [フンター] [フンタイ] [フンタイ] [フンター] [フンター] [フン] [フンター] [フンター] [フンター] [フンター] [フンター] [フンター] [フンター] [フンター] [フンター] [フンター] [フンター] [フンター] [フンター] [フンター] [フンター] [フンター] [フン] [フン] [フン] [D] [D] [D] [D] [D] [D] [D] [D] [D] [D | ムパスワード認証情報管<br>ックしてください。            |
| 登録されている利用者の削除や詳細編集、新規<br>録ができます。<br>また、パスワードの変更や利用会社の変更が可能です。                                                                                                    | <sub>身</sub> 。                      |
| ・カレンダー管理                                                                                                    | ▶ <u>利用履歴照会</u>                     |
| 会社コードごとにメモ情報を作成し、管理することができま<br>す。                                                                                                    | お客様ID単位にWEBサービスの操作履歴を照会できます。        |
| ▶ <u>WEB-FB取引停止</u>                                                                                                    | ▶ <u>ワンタイムパスワード認証情報管理</u>           |
| WEB-FBの取引停止を行うことができます。                                                                                                    | ワンタイムパスワード認証情報の利用登録、設定変更ができ<br>ます。  |
| 4                                                                                                    | Webサイト上における各コンテンツは、著作権によって保護されています。 |

利用形態が「管理者、利用者が同じトークンを利用する。」場合の手順

※ 利用形態が「管理者、利用者が異なるトークンを利用する。」場合は、10ページから作業を 行ってください。

▶ワンタイムパスワード認証情報管理

ワンタイムパスワード認証情報

ホーム > 管理機能 > ワンタイムパスワード認証情報管理 > ワンタイムパスワード認証情報管理

ワンタイムパスワード認証情報を設定する利用者を選択してください。

#### 利用者一覧

| 35 | etp  | 七安堆口           | 利田老夕            |         | シリアル番   | 弓 利用権  | 限          |          |          |    |
|----|------|----------------|-----------------|---------|---------|--------|------------|----------|----------|----|
| Ja | ±1/\ | 0 grikin       | rimita d        | -       | 2       | 绿状況    |            |          |          |    |
|    |      | <b>井澤下二方</b> 2 |                 |         | [登録・:   | 登録解除]る | <u>F</u>   |          |          |    |
|    |      | 英画トークノ         | -               | -       | クリック    | してくださし | <b>۱</b> ۰ |          |          |    |
|    |      |                |                 |         |         |        |            |          |          |    |
|    | כר   | ッタイムパスワード認証    | 情報の登録・登録解除を行います | 登録・登録解除 |         |        |            |          |          |    |
|    | כס   | ッタイムパスワード認証    | の利用形態の設定を行います   | 利用形態設定  | <br>現在の | 【利用形態】 | は、         | 「利用形態設定〕 | でご確認いただけ | ます |
|    |      |                |                 |         |         |        |            |          |          |    |

| OO信用金庫 WEB-FI ○O信用金庫 WEB-FI                                                                                    |                           |                            |  |  |  |
|----------------------------------------------------------------------------------------------------|---------------------------|----------------------------|--|--|--|
| ようこそ <b>信金太郎</b> 様 2                                                                                           |                           |                            |  |  |  |
| メイン 振込・口座振替 手数料                                                                                                | 照会 契約情報登録・照会  明細情報登録      | 照会 管理機能                    |  |  |  |
| → <u>IDメンテナンス</u> → <u>IDロック解</u>                                                                              |                           | B-FB取引停止                   |  |  |  |
| → <u>ワンタイムパスワード認証情報</u> 管                                                                                      | <u>言理</u><br>             |                            |  |  |  |
| ホーム > 管理機能 > ワンタイムパスワード認証情報管理<br>ワンタイムパスワード情報変更 > ワンタイムパスワード認証情報 > ワンタイムパスワード情報変更<br>設定する内容を選択してください。<br>利用者情報 |                           |                            |  |  |  |
| ワンタイムバスワード情報:<br>設定する内容を選択してください。<br>利用者情報                                                                     | <b>変史</b> > ワンタイムパスワード認証情 | 報 > ワンタイムパスワード情報変更         |  |  |  |
| ウンタイムハスワード情報:<br>設定する内容を選択してください。<br>利用者情報<br>お客様ID                                                            | 父史 > ワンタイムパスワード認証情        | 報 > ワンタイムパスワード情報変更         |  |  |  |
| ワンタイムハスワード情報         設定する内容を選択してください。         利用者情報         お客様ID         利用者名                                 | <ul> <li></li></ul>       | 報 > ワンタイムパスワード情報変更         |  |  |  |
| ワンタイムバスワード情報         設定する内容を選択してください。         利用者情報         お客様ID         利用者名         利用権限                    | <ul> <li></li></ul>       | 報 > ワンタイムパスワード情報変更         |  |  |  |
| ワンタイムバスワード情報         設定する内容を選択してください。         利用者情報         お客様ID         利用者名         利用権限         シリアル番号     | <ul> <li></li></ul>       | 報 > <b>ワンタイムパスワ</b> −ド情報変更 |  |  |  |

[登録] をクリックしてくだ

登録

### 設定変更

戻る

新しいトークンの登録を行う

## ଽ 00信用金庫

○○信用金庫 WEB-FB

ログアウト

ようこそ 信金太郎 様 2

# メイン|振込・口座振替|手数料照会|契約情報登録・照会 |明細情報登録・照会 管理機能

◆ IDメンテナンス → IDロック解除 → カレンダー管理 → 利用履歴照会 → WEB – FB取引停止
 ◆ ワンタイムパスワード認証情報管理

ホーム > 管理機能 > ワンタイムパスワード認証情報管理 > ワンタイムパスワード認証情報 > ワンタイムパスワード情報変更 > ワンタイムパスワード入力

## ワンタイムパスワード入力

現在ご利用中のワンタイムパスワードの認証を行います。 ワンタイムパスワードを入力し、「次へ」ボタンを押してください。

#### 利用者情報

| お客様ID               | t         |              |
|---------------------|-----------|--------------|
| 利用者名                | 信金太郎      |              |
| 利用権限                | 管理者       |              |
| シリアル番号              | 1         |              |
| 登録状況                | 登録完了      | 現在ご利用中のトークンの |
| 現在ご利用中のワンタイムパスワード入力 |           | を入力してください。   |
| トークンに表示されている半角数字を   | し力してください。 |              |
| ワンタイムパスワード          |           |              |

#### ワンタイムパスワード

[次へ] ボタンが表示されるまで、 下にスクロールし、 [次へ] ボタ ンをクリックしててください。

## 3 ○○信用金庫

○○信用金庫 WEB-FB

ログアウト

ようこそ 信金太郎 様

# メイン|振込・口座振替|手数料照会|契約情報登録・照会 |明細情報登録・照会 管理機能

→IDメンテナンス →IDロック解除 →カレンダー管理 →利用履歴照会 →WEB-FB取引停止 →ワンタイムパスワード認証情報管理

## ホーム > 管理機能 > ワンタイムパスワード認証情報管理 > ワンタイムパスワード認証情報 > ワンタイムパスワード情報変更

ワンタイムパスワード情報登録

> ワンタイムパスワード情報登録

ご利用を開始するワンタイムパスワードの登録を行います。 シリアル番号、ワンタイムパスワードを入力し、「確定」ボタンを押下してください。

#### 利用者情報

| お客様ID      | and the second second sec |                                |
|------------|----------------------------------------------------------------------------------------------------|--------------------------------|
| 利用者名       | 信金太郎                                                                                                    |                                |
| 利用権限       | 管理者                                                                                                    |                                |
| シリアル番号     |                                                                                                    |                                |
| 登録状況       | 登録完了                                                                                                    | 新しいトークンの [シリアル                 |
| 登録トークン情報   |                                                                                                    | 毎号」と「ワンダイムバス<br>ワード」を入力してください。 |
| シリアル番号     |                                                                                                    |                                |
| ワンタイムパスワード | トークンに表示されている                                                                                                    | ≚角数字を入力してください。                 |

[確定] ボタンが表示されるまで、 下にスクロールしてください。

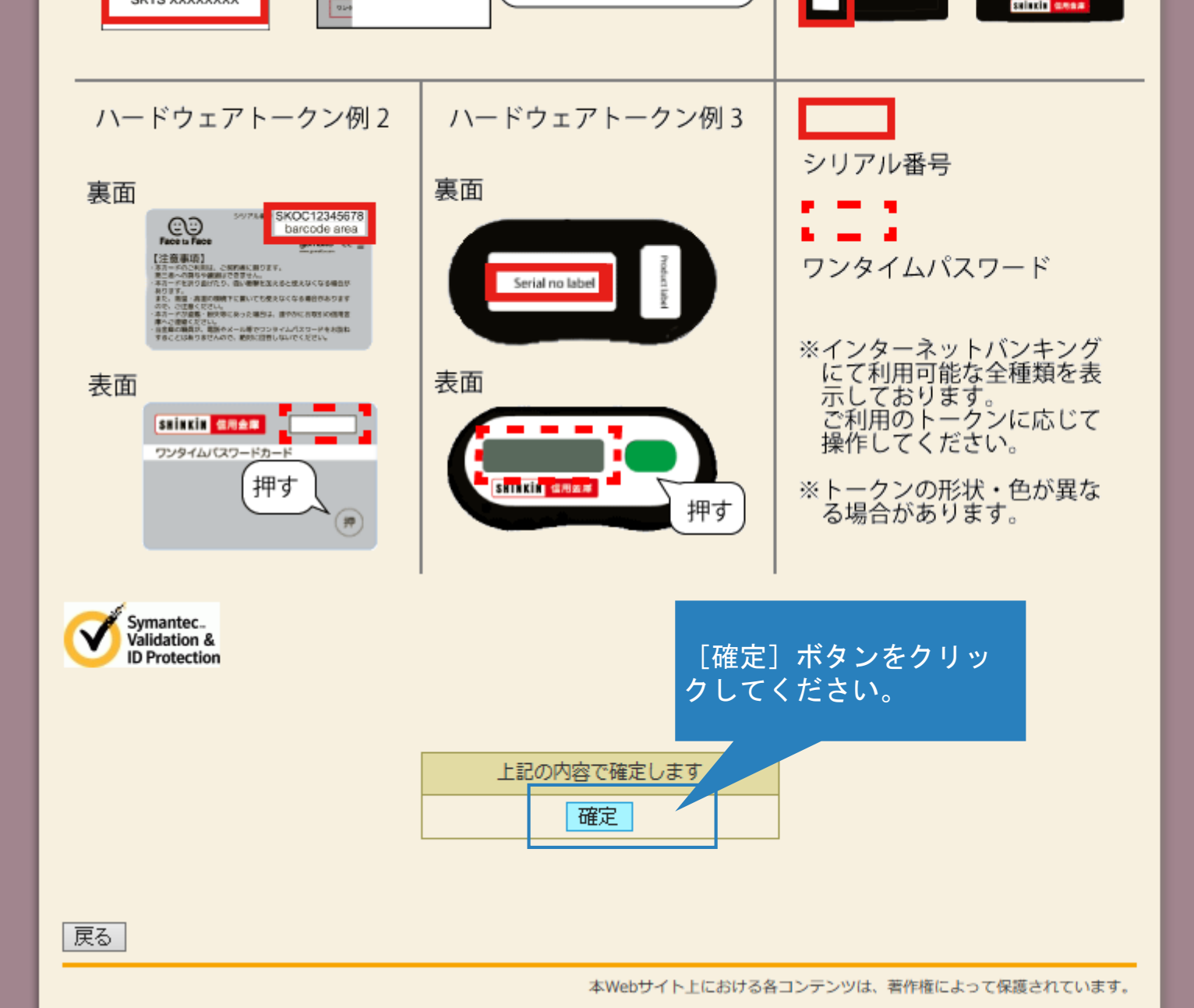

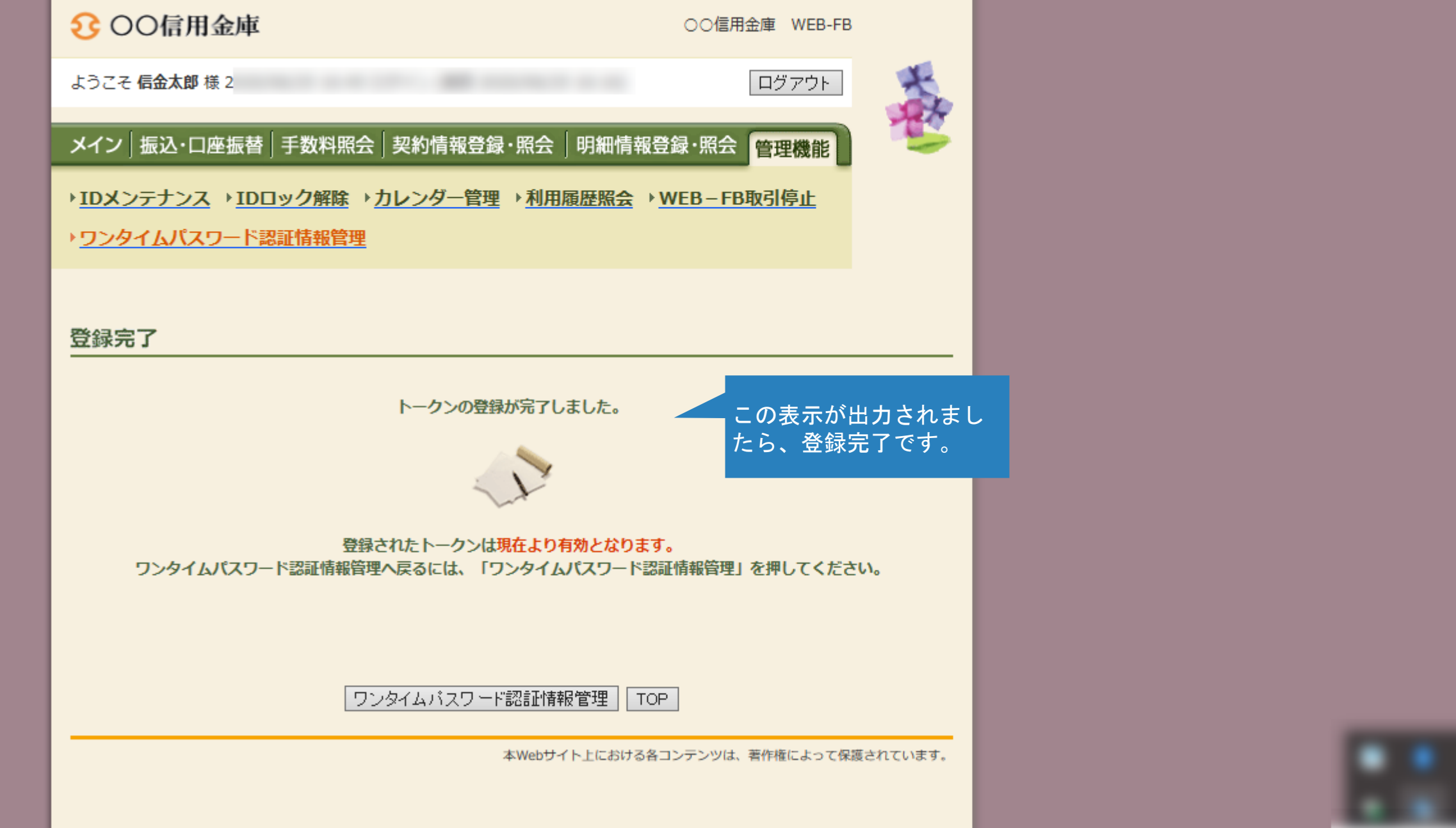

| メイン 振込・口座振替 手数料照会 契約情報会                      | 登録·照会 明細情報登録·照会 管理機能                                           |
|----------------------------------------------|----------------------------------------------------------------|
| ◆IDメンテナンス →IDロック解除 →カレンダー管 ◆ワンタイムパスワード認証情報管理 | 管理 → <u>利用履歴照会</u> → WEB-FB取引停止                                |
| ワンタイムパスワード認証情報                               | ホーム > 管理機能 > ワンタイムパスワード認証情報管理<br>> <mark>ワンタイムパスワード認証情報</mark> |
| ワンタイムパスワード認証情報を設定する利用者を選択して                  | てください。                                                         |

| 11 |   | 122 | EC |
|----|---|-----|----|
| 不り | Æ | 10  |    |
| ·  |   | -   |    |

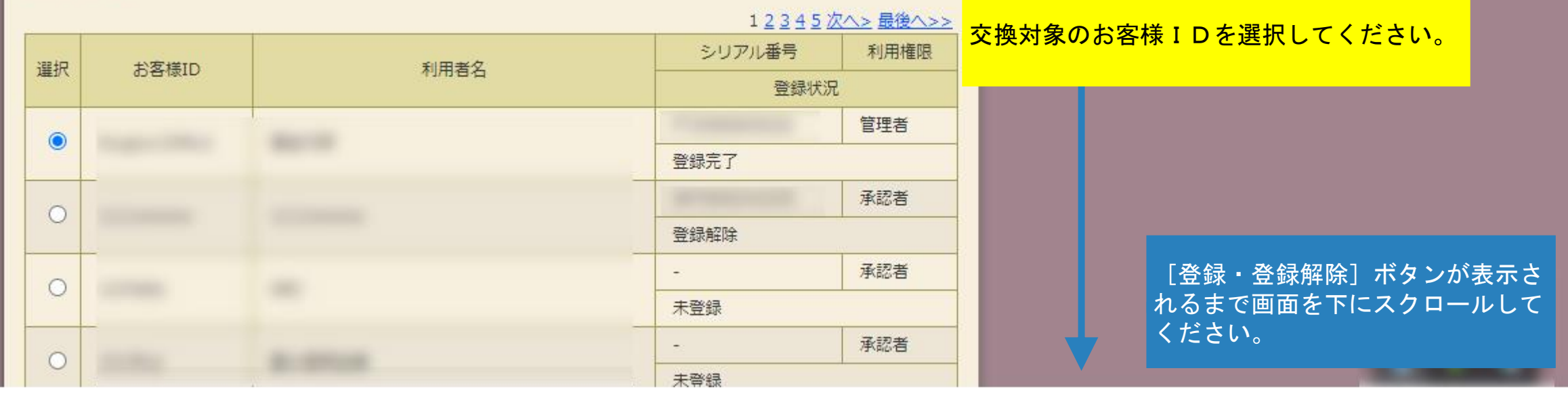

|                                  |             |                 |         | 小豆砂                  |            |
|----------------------------------|-------------|-----------------|---------|----------------------|------------|
| 0                                |             |                 |         | -                    | 承認者        |
|                                  |             |                 |         | 未登録                  |            |
| 0                                |             |                 |         | -                    | 承認者        |
| Ŭ                                |             |                 |         | 未登録                  |            |
| 0                                |             | 4               |         | -                    | 承認者        |
| 0                                |             | 1               |         | 未登録                  |            |
| 0                                |             | -               |         | -                    | 承認者        |
| 0                                | ¢           |                 |         | 未登録                  |            |
| 0                                |             |                 |         | -                    | 承認者        |
| 0                                |             |                 |         | 未登録                  |            |
| 0                                |             | -               |         | -                    | 承認者        |
| 0                                |             | 12              |         | 未登録                  |            |
| 0                                | -           |                 |         | - [登録・登録解<br>をクリックして | ¥除]<br>てくだ |
|                                  |             |                 |         | さい。                  | >>         |
|                                  |             |                 |         |                      | /01+       |
| 52                               | /タイムパスワード認証 | 情報の登録・登録解除を行います | 登録·登録解除 |                      |            |
| ワンタイムパスワード認証の利用形態の設定を行います 利用形態設定 |             |                 |         |                      |            |
|                                  |             |                 |         |                      |            |
|                                  |             |                 |         |                      |            |
| 利用者                              | 皆の絞込みが出来ます。 |                 |         |                      |            |
| 絞込検                              | 索           |                 |         |                      |            |
| お客様                              | ID          | から              |         |                      | 検索         |
|                                  | ~           |                 |         |                      |            |

| € 00信用金庫                                                                                                    | 00                                  | 信用金庫 WEB-FB                                  |  |  |  |
|----------------------------------------------------------------------------------------------------|-------------------------------------|----------------------------------------------|--|--|--|
| ようこそ <b>信金太郎</b> 様 2                                                                                                    |                                     |                                              |  |  |  |
| メイン 振込・口座振替 手数料                                                                                                    | 照会 契約情報登録·照会 明細情報登録·照               | 絵 管理機能 · · · · · · · · · · · · · · · · · · · |  |  |  |
| → <u>IDメンテナンス</u> → <u>IDロック解</u> 離                                                                                                | <u>余 → カレンダー管理 → 利用履歴照会 → WEB</u> - | -FB取引停止                                      |  |  |  |
| → <u>ワンタイムパスワード認証情報</u> 館                                                                                                    | <u>言理</u><br>                       |                                              |  |  |  |
| ホーム > 管理機能 > ワンタイムパスワード認証情報管理<br><b>ワンタイムパスワード情報変更</b> > ワンタイムパスワード認証情報 > <mark>ワンタイムパスワード情報変更</mark><br>設定する内容を選択してください。<br>利用者情報 |                                     |                                              |  |  |  |
| お客様ID                                                                                                    |                                     |                                              |  |  |  |
| 利用者名                                                                                                    | 信金太郎                                |                                              |  |  |  |
| 利用権限                                                                                                    | 管理者                                 |                                              |  |  |  |
| シリアル番号                                                                                                    |                                     | [登録]をクリックしてくだ                                |  |  |  |
| 登録状況                                                                                                    | 登録完了                                | さい。                                          |  |  |  |
|                                                                                                    |                                     |                                              |  |  |  |

登録

設定変更

新しいトークンの登録を行う

# ଽ 00信用金庫

○○信用金庫 WEB-FB

ログアウト

ようこそ 信金太郎 様 (

# メイン|振込・口座振替|手数料照会|契約情報登録・照会 |明細情報登録・照会 管理機能

◆ IDメンテナンス → IDロック解除 → カレンダー管理 → 利用履歴照会 → WEB – FB取引停止
 ◆ ワンタイムパスワード認証情報管理

ホーム > 管理機能 > ワンタイムパスワード認証情報管理

### ワンタイムパスワード入力

> ワンタイムパスワード認証情報 > ワンタイムパスワード入力

現在ご利用中のワンタイムパスワードの認証を行います。 ワンタイムパスワードを入力し、「次へ」ボタンを押してください。

#### 利用者情報

| お客様ID               |           |                                |
|---------------------|-----------|--------------------------------|
| 利用者名                | 信金太郎      |                                |
| 利用権限                | 管理者       |                                |
| シリアル番号              |           | 【答理老】の現在ご利用中の                  |
| 登録状況                | 登録完了      | 「官理有」の現在こ利用中の<br>クンの「ワンタイムパスワー |
|                     |           |                                |
| 現在ご利用中のワンタイムパスワード入力 |           | を入力してくたさい。                     |
| トークンに表示されている半角数字を   | 入力してください。 |                                |

[次へ] ボタンが表示されるまで画 面を下にスクロールしてください。

ワンタイムパスワード

ワンタイムパスワード

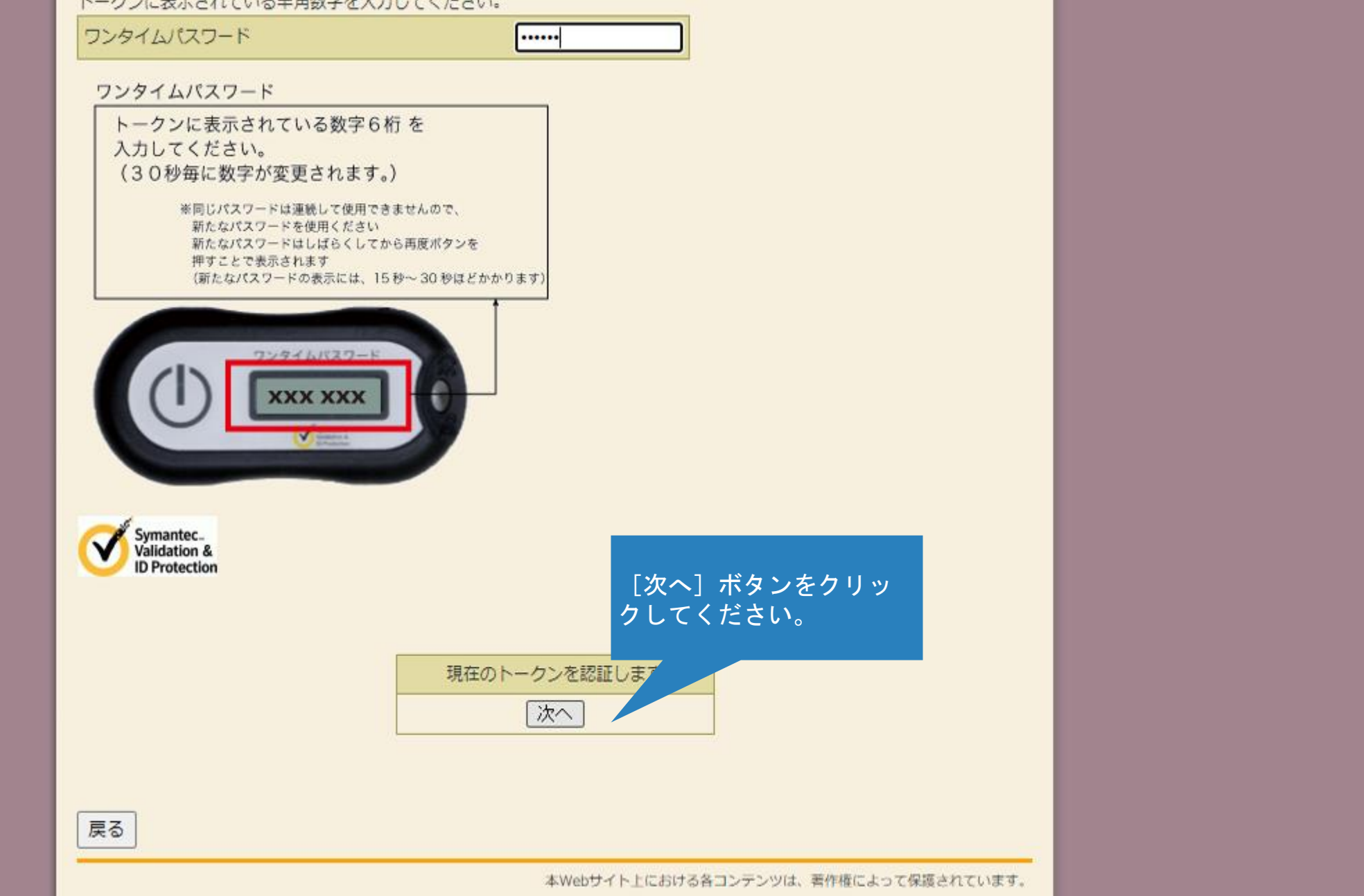

| ンリアル宙号、フンダイムハスワードを入力し、「唯正」小ダンを押下してください。      |     |                |  |  |  |
|----------------------------------------------|-----|----------------|--|--|--|
| 利用者情報                                        |     |                |  |  |  |
| お客様ID                                        |     |                |  |  |  |
| 利用者名                                         |     |                |  |  |  |
| 利用権限                                         | 承認者 |                |  |  |  |
| シリアル番号                                       | -   | 新しいトークンの [シリアル |  |  |  |
| 登録状況                                         | 未登録 | 番号」と「ワンタイムパス   |  |  |  |
| 登録トークン情報                                     |     |                |  |  |  |
| シリアル番号                                       |     |                |  |  |  |
| <b>ワンタイムパスワード</b> トークンに表示されている半角数字を入力してください。 |     |                |  |  |  |
|                                              |     |                |  |  |  |

# 【シリアル番号およびワンタイムパスワードの確認方法】

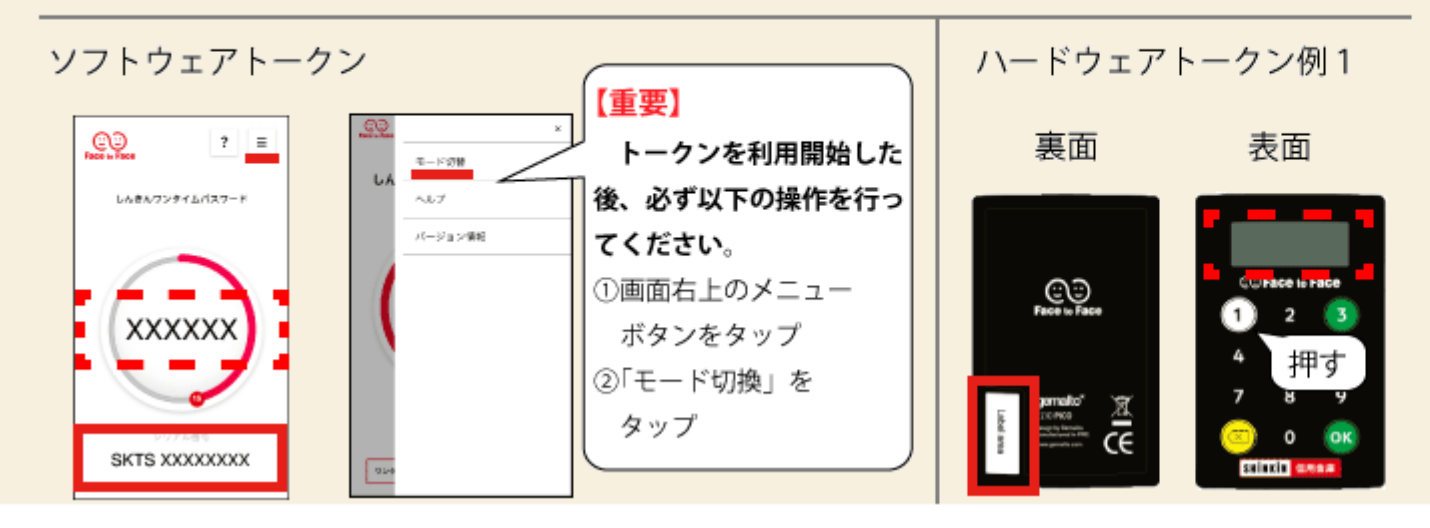

[確定]ボタンが表示されるまで画 面を下にスクロールしてください。

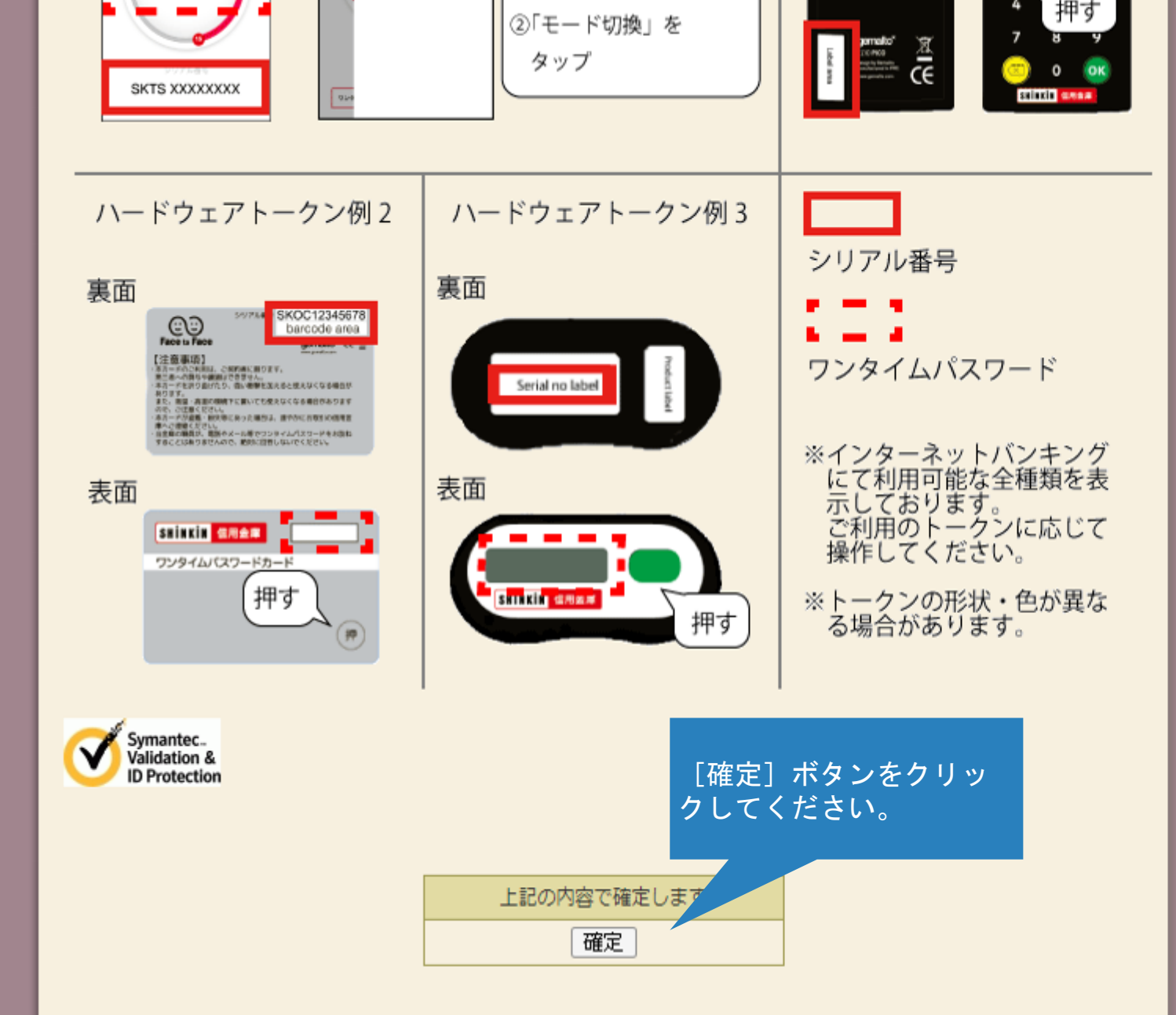

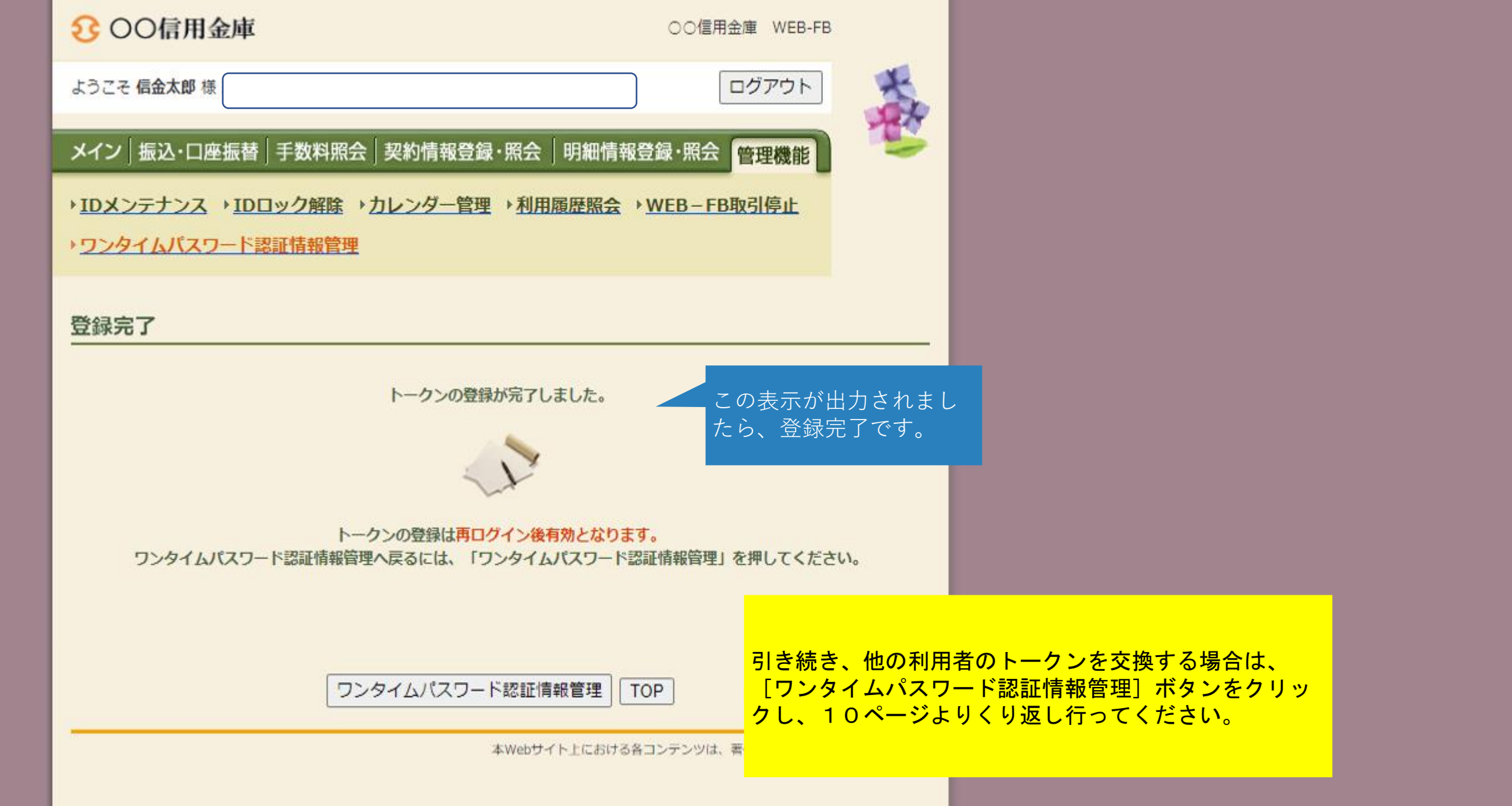